## JDE Employee Self Service Link to My Canada Life & myOMERS

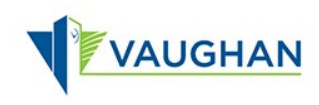

You can link to My Canada Life and myOMERS directly from within JDE.

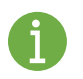

You must sign in to JDE before you can view or print your Pay Statement.

Please refer to the JDE Portal: How to Sign In & Sign Out job aid for instructions.

## Link to My Canada Life

- 1. From the Employee Self Service page, click My Canada Life.
- → The My Canada Life at Work website opens in a new tab on your internet browser.
- 2. Use your Canada Life ID and Password to Sign In.

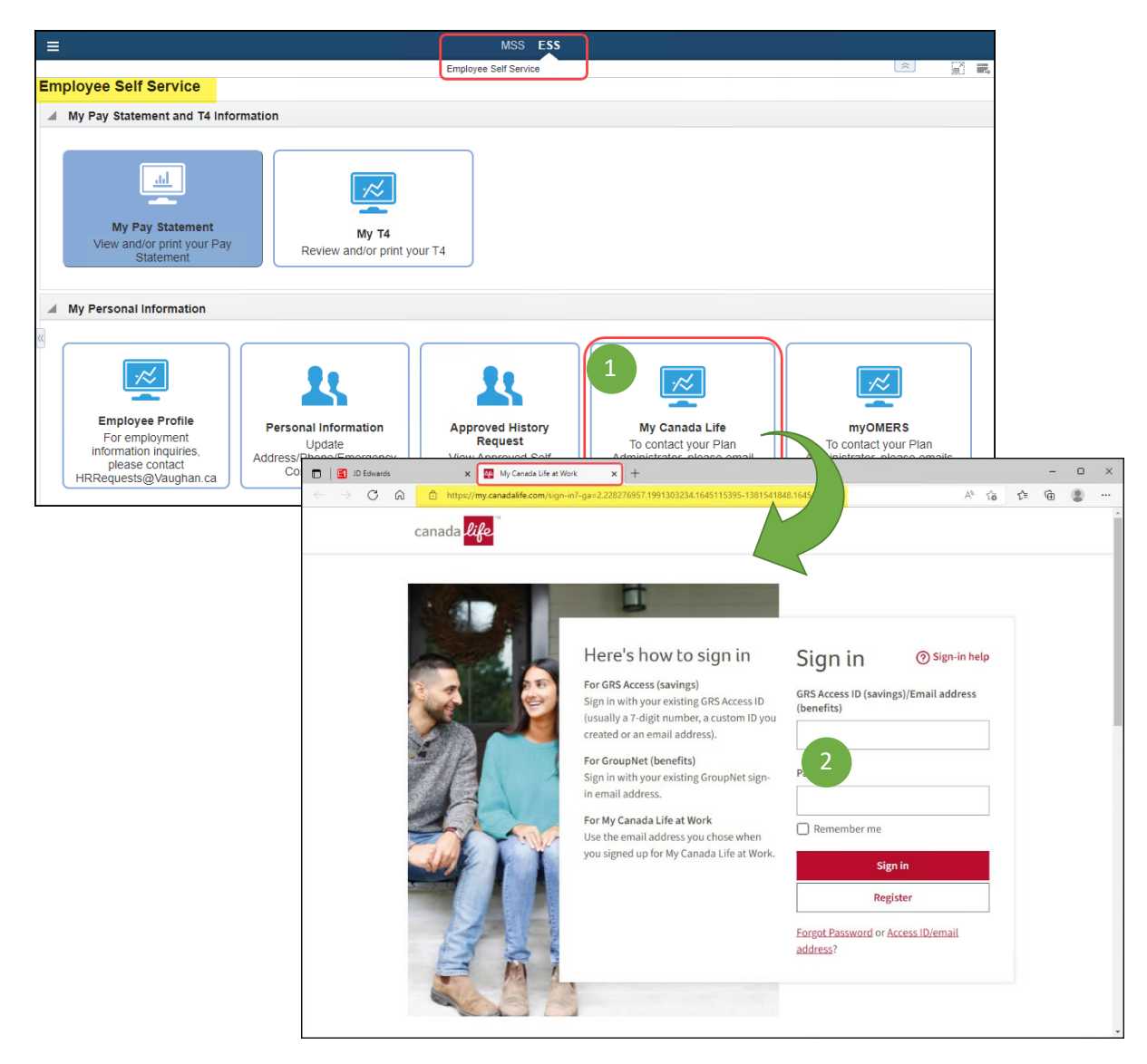

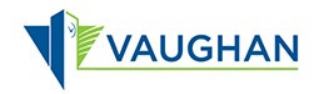

## Link to myOMERS

- 1. From the Employee Self Service page, click myOMERS.
- → The Login | myOMERS website opens in a new tab on your internet browser.
- 2. Use your myOMERS Username and Password to Sign In.

| ≡                                                                          | MSS ESS                                                                     |                           |
|----------------------------------------------------------------------------|-----------------------------------------------------------------------------|---------------------------|
| Employee Solf Service                                                      | Employee Self Service                                                       |                           |
|                                                                            |                                                                             |                           |
| wy ray statement and 14 monnation                                          |                                                                             |                           |
| My Pay Statement<br>View and/or print your Pay<br>Statement Review and     | My T4<br>d/or print your T4                                                 |                           |
| My Personal Information                                                    |                                                                             |                           |
| Employee Profile                                                           |                                                                             | myOMERS.                  |
| ID Edwards × O Login   myOMERS 2                                           | - C                                                                         | × To contact your Pl 1    |
| ← → C û https://www.myomers.omers.com/login                                | A' 🏠 🖻 🛢                                                                    | Humancesources@Vaughan.ca |
| OMERS sites 🛩                                                              | How can we help you? Q News Events Careers Contact                          | Us                        |
| OMERS Members ~ Employers ~ The Plan ~ Investing ~ About OMERS ~ Sign In ~ |                                                                             |                           |
| Sign in to myOMERS                                                         |                                                                             |                           |
| Sign in to our secure service made just for OMERS members                  | New to myOMERS? <u>Register Now</u> >                                       |                           |
| Username ()                                                                | With myOMERS you can:                                                       |                           |
| Username                                                                   | View your benefit information                                               | 1                         |
| Password (2)                                                               | Update communication preferences                                            |                           |
| Password                                                                   | Calculate your buy-back purchases                                           |                           |
|                                                                            | Print your T4A (*Retired members only)                                      |                           |
| Remember my username                                                       | Update your contact information                                             |                           |
| Sign In                                                                    | Manage your AVC account                                                     |                           |
|                                                                            | Estimate your retirement income  Change your tax and/or banking information |                           |
| Forgot your username or password                                           | - onango your tax ano/or banking information                                |                           |
|                                                                            | Learn more about myOMERS >                                                  |                           |
|                                                                            |                                                                             | *                         |
|                                                                            |                                                                             |                           |

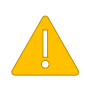

Always Sign Out of JDE when you are finished.

Always Log Off the computer if you are using a kiosk or shared workspace.